# OECD iLibrary Guide d'utilisation

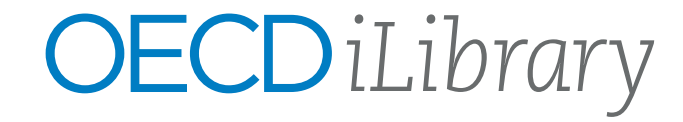

### À propos d'OECD iLibrary

L'Organisation de coopération et de développement économiques (OCDE) fournit à ses pays membres un forum permettant de partager des expériences, travailler ensemble et chercher des solutions a des problèmes communs.

L'étendue de la connaissance produites par l'OCDE est disponible sur notre plateforme numérique OECD iLibrary. Elle contient une vaste collection de livres, de périodiques et de statistiques, dont certaines remontant aux années 1960. Les contenus de l'OCDE couvrent plus de 100 pays avec quelques titres clés ayant des résumés dans jusqu'à 25 langues.

Découvrez en plus sur ...

www.oecd-ilibrary.org/fr

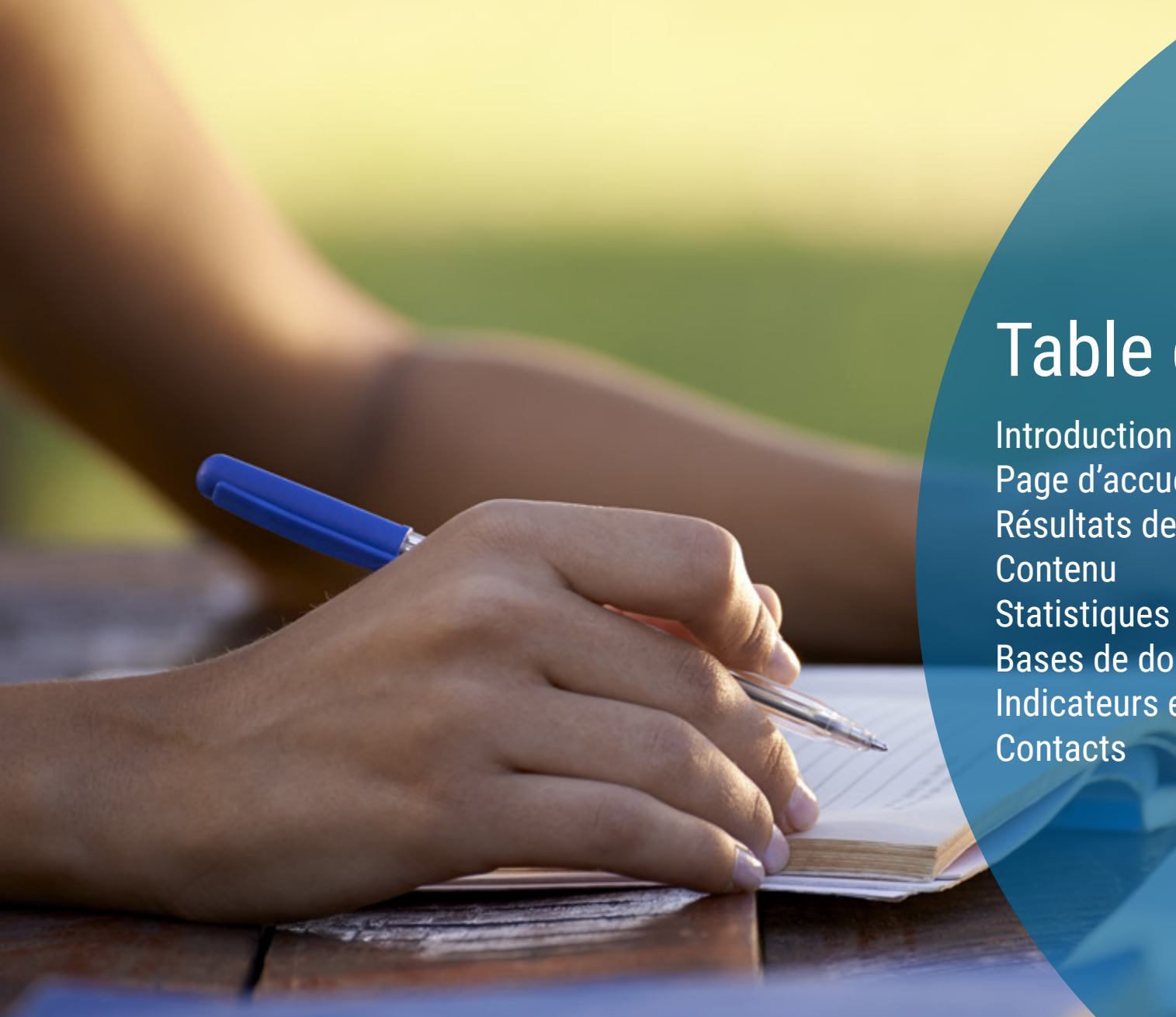

# Table des matières

Introduction Page d'accueil & Recherche avancée Résultats de recherche et mes favoris

Statistiques Bases de données Indicateurs et Collections Contacts

## Page d'accueil

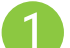

4

Parcourez les menus déroulants à partir de la barre de navigation bleue :

- Thème
- Pays
- Combinaison de thèmes et pays
- Catalogue type de contenu (livres, articles, statistiques, factbooks ou glossaires)
- Statistiques (Plus d'informations pages 10 et 11)

Recherche \* par mot-clé, ISBN / ISSN / DOI, table des matières, titre et pays en utilisant la barre de recherche en haut de la page.

\* Remarque : la recherche ne s'effectue pas dans le texte intégral (par exemple, dans un fichier PDF).

### Recherche avancée

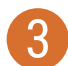

Entrez un ou plusieurs termes de recherche dans les champs d'option et utilisez ET/ OU / PAS pour lier les champs de manière appropriée.

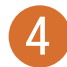

Si vous le souhaitez, affinez la recherche en utilisant des critères tels que :

- Date
- Imprints (Institutions affiliées à l'OCDE)
- Langue(s)
- Types de contenu
- Thèmes / Pays
- Tri (par exemple, le plus récent en premier, le plus ancien en premier, par pertinence)

|                                                           | Bienvenue OECD/OCDE<br>S'enregistrer pour créer votre profil personnel, ou sign in si vous êtes déjà enregistré.                                                                                                    |
|-----------------------------------------------------------|----------------------------------------------------------------------------------------------------|
| OECDiLibrary 2                                            | Q FR → C Mes favoris O Décr                                                                                                    |
| 1 Sélectionner un thème - Sélectionner un pays            | Combiner thème(s) et pays - Catalogue - Statistiqu<br>Editectionner un thème - Bélectionner un pays - Combiner thème(s) et pays - Catalogue - Bitatist                                                                                                    |
| Études économiques<br>de l'OCDE<br>FRANCE                 | Recherche avancée<br>Entrez un ou plusieurs chières de noherche ci-dessous. Booléen ET. OU et NON sont pris en charge (par exemple, Higgs ET boear), biblises des guillemet<br>Tour une appression execte (par exemple, 'biblindigration du baryon'). Utilises des astérileques pour faire corresponde les mots partiels dans les charge<br>Emer Kayverder/Itrasse IIII Tous les onemps IIII Tous les onemps IIII Tous les onemps IIII Tous les onemps IIII Tous les onemps IIII Tous les onemps III Tous les onemps IIII Tous les onemps III Tous les onemps IIII Tous les onemps IIII Tous les onemps IIII Tous les onemps IIII Tous les onemps III Tous les onemps III Tous les onemps IIII Tous les onemps III Tous les onemps III Tous IIII Tous III Tous III Tous III Tous IIII Tous IIII Tous IIII Tous IIII Tous |
| France<br>La croissance<br>Des gains lim<br>par babitants | Carch Letzenen diese dates<br>Tran Par204 Ta 2019                                                                                                    |
|                                                           | Imprints Tous ses Imprime Tous ses Imprime Languages Languages Languages Select                                                                                                    |
|                                                           | Book Sarias         Books         Chapters         Tables / Craphs           Journals         Articles         Datasets         Indicators           Annuals         Kay Tables         Working Reper Sarias         Working Reper           Datasitioni Publications         MultiProval Summaries         Vorking Reper                                                                                                    |
|                                                           | Theme/Country Theme Country Country Co       |
|                                                           | Newast First Octast First Researce                                                                                                    |

Trier les résultats de recherche :

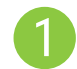

0

Modifiez l'ordre des résultats, en cliquant sur l'en-tête de colonne approprié pour effectuer un tri par pertinence, le plus récent ou le plus ancien en premier.

Cliquez sur le curseur pour afficher une courte description des résultats, ou sur "Moins" pour la masquer.

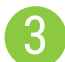

Affinez les résultats par facettes incluant l'option 'IGO Collection'.

Choisissez le format de fichier que vous souhaitez utiliser.

### Mes favoris

Pour ajouter du contenu à 'Mes favoris', cliquez sur l'icône vert contenant une étoile. L'utilisation de cette fonctionnalité nécessite que vous soyez au préalable enregistré avec votre profil personnel.

Vous pouvez imprimer, envoyer par courrier électronique ou télécharger vos contenus « favoris » en cliquant 'Mes favoris' en haut de page à droite.

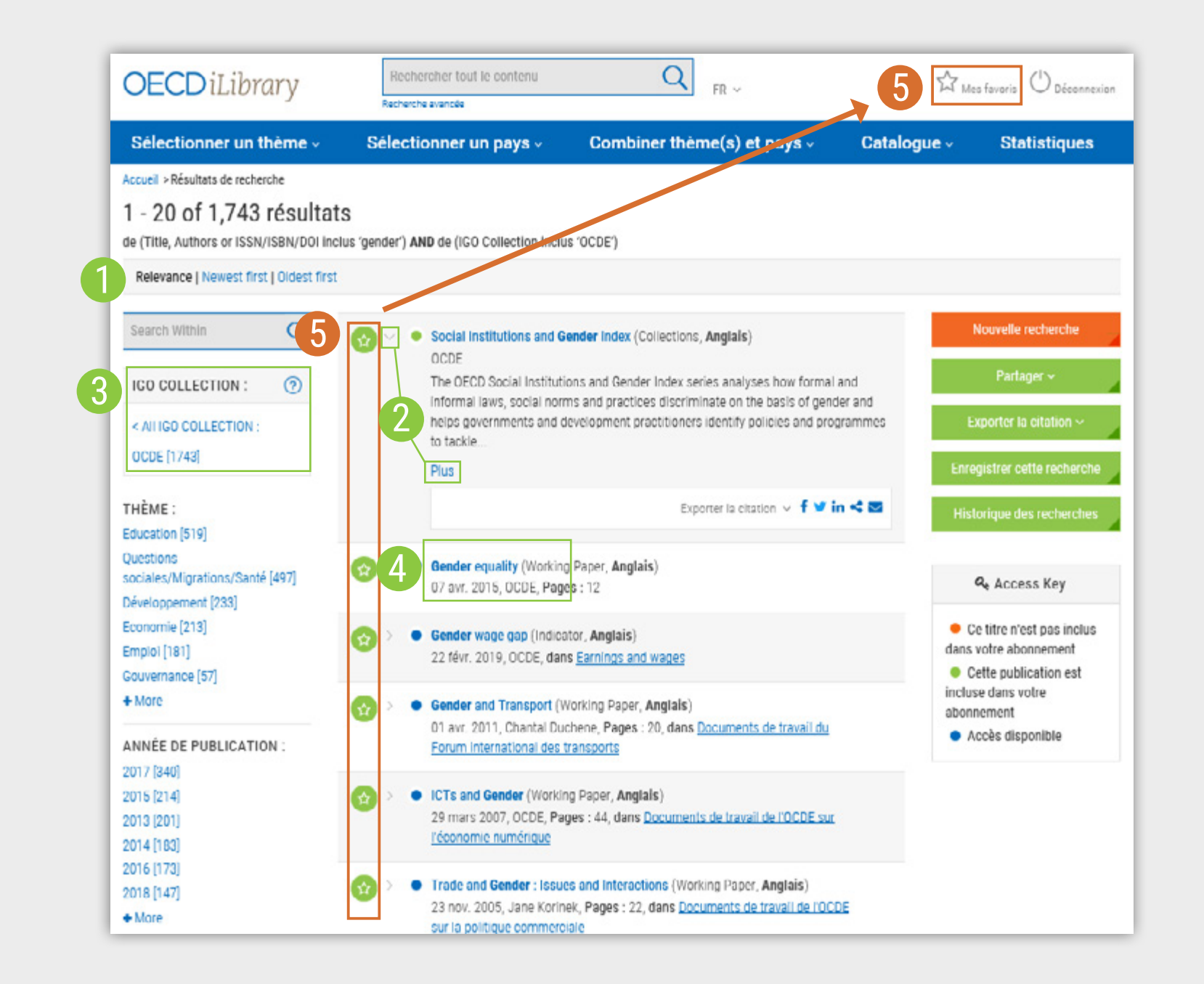

### Contenu

1

Cliquez sur «Moins» ou «Plus» pour voir ou masquer les résumés d'une série, d'un titre ou d'un chapitre.

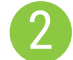

Autres langues disponibles pour ce contenu.

Choisir entre différents formats de fichiers

4

Vous avez différentes options sur la page colonne de droite pour :

- « Acheter ce livre ».
- « Citer cet ouvrage » Une nouvelle fenêtre apparaît pour afficher la citation sous une forme recommandée. Divers outils de référence bibliographique sont disponibles pour la sauvegarder.
- « Envoyer cette page » par courrier électronique.

| Annual > Cretistiques > OECD E                                                          | eenemie Ou                                                                                              | tlack                                                                                                    |                                                                                                    |  |  |  |  |  |  |
|-----------------------------------------------------------------------------------------|----------------------------------------------------------------------------------------------------|----------------------------------------------------------------------------------------------------|----------------------------------------------------------------------------------------------------|--|--|--|--|--|--|
|                                                                                         |                                                                                                    |                                                                                                    |                                                                                                    |  |  |  |  |  |  |
| UECD Economi                                                                            | c Out                                                                                                   | IOOK                                                                                                    |                                                                                                    |  |  |  |  |  |  |
| <ul> <li>Volume 2019</li> </ul>                                                         | The                                                                                                    | OECD Economic Outlook is the OEC                                                                                                    | D's twice-yearly and                                                                                       |  |  |  |  |  |  |
| Volume 2019, Numéro 1                                                                   | Depa                                                                                                    | enas and prospects for the next two years. Prepared by the<br>epartment, the Outlook puts forward a consistent set of pr                                                                                                    |                                                                                                    |  |  |  |  |  |  |
| Volume 2018                                                                             | emp                                                                                                    | loyment, government spending, pric                                                                                                    | ces and current bala                                                                                       |  |  |  |  |  |  |
| Volume 2017                                                                             | each<br>deve                                                                                            | n member country and of the induce<br>elopments. Coverage is provided for                                                                                                    | all OECD member of                                                                                         |  |  |  |  |  |  |
| <ul> <li>Volume 2016</li> </ul>                                                         | selec<br>sum<br>five c<br>anne                                                                          | cted non-member countries. Each is<br>marizing developments and providi<br>chapters on topics of current interest<br>ex with a wide variety of variables in                                                                                | ssue includes a gene<br>ng projections for ea<br>st such as housing, i<br>cluding general debi             |  |  |  |  |  |  |
|                                                                                         | Moin                                                                                                    |                                                                                                    |                                                                                                    |  |  |  |  |  |  |
| Analais   Egglement disponib                                                            | le en : Fran                                                                                            | neais Allemand                                                                                                    |                                                                                                    |  |  |  |  |  |  |
| Contenu similaire : v   Bases<br>Semestriel   ISSN : 16097408 (er                       | de donnée<br>n ligne)   http                                                                            | es similaires ~<br>//doi.org/10/787/16097408                                                                                                    |                                                                                                    |  |  |  |  |  |  |
| Contenu similaire : v   Bases<br>Semestriel   ISSN : 16097408 (er                       | de donnée<br>n ligne)   http<br>Latest  :<br>OEC                                                        | s similaires -<br>x://doi.org/10/1787/16097408<br>ssue<br>D Economic Outlook                                                                                                    | , Volume 20                                                                                                |  |  |  |  |  |  |
| Contenu similaire : v   Bases<br>Semestriel   ISSN : 16097408 (er                       | de donnée<br>n ligne)   http<br>Latest  :<br>OEC <br>The OEC<br>prosper<br>outpur, é<br>Plus            | es similaires ><br>es://dei.org/10/1787/16097408<br>soue<br>D Economic Outlook is the OECD's<br>ts for the next two years. The Outlo<br>employment, prices, fiscal and curre                                                               | , Volume 20<br>twice-yearly analysiok puts forward a co<br>ent account balance                             |  |  |  |  |  |  |
| Contenu similaire : v   Bases<br>Semestriel   ISSN : 16097408 (er                       | de donnée<br>n ligne) I http<br>Latest Is<br>OECI<br>The OEC<br>prosper<br>outpur, e<br>Plus<br>Anglais | es similaires ~<br>es://dei.org/10/1787/16097408<br>soure<br>D Economic Outlook is the OECD's<br>to for the next two years. The Outlo<br>employment, prices, fiscal and curre<br>I Egalement disponible en : Français, All                 | <b>T, Volume 2</b><br>twice-yearly analysi<br>ok puts forward a ci<br>ent account balance                  |  |  |  |  |  |  |
| Contenu similaire : v   Bases<br>Semestriel   ISSN : 16097408 (er<br>Octoork<br>Outlook | de donnée<br>n ligne) I http<br>Latest I:<br>OECI<br>The OEC<br>prospe<br>output, é<br>Plus<br>Anglais  | es similaires ><br>es://dei.org/10/1787/16097408<br>SSUE<br>D Economic Outlook is the OECD's<br>ts for the next two years. The Outlo<br>employment, prices, fiscal and curre<br>I Egalement disponible en : Français, All<br>sour accéder  | wice-yearly analysis<br>ok puts forward a contraccount balance<br>mand                                     |  |  |  |  |  |  |
| Contenu similaire : v   Bases<br>Semestriel   ISSN : 16097408 (er<br>Outcock            | de donnée<br>n ligne) I http<br>Latest I:<br>OECI<br>The OEC<br>prosper<br>output, é<br>Plus<br>Anglais | es similaires ><br>es://dei.org/10/1787/16097408<br>SSUE<br>D Economic Outlook is the OECD's<br>ts for the next two years. The Outlo<br>employment, prices, fiscal and currer<br>I Egalement disponible en : Français, All<br>sour accéder | , Volume 2<br>twice-yearly analys<br>ok puts forward a c<br>ant account balance<br>emand<br>emand<br>emand |  |  |  |  |  |  |

Combiner thème(s) et pays -

### Catalogue ~

### Statistiques

twice-yearly analysis of the major economic Prepared by the OEOD Economics sistent set of projections for output, and current balances based on a review of fect on each of them on international DECD member countries as well as for includes a general assessment, chapters rojections for each individual country, three to ich as housing, and an extensive statistical ing general debt

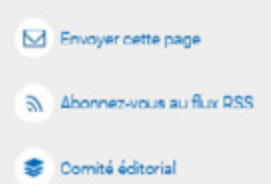

### olume 2019 Issue 1

ce-yearly analysis of the major economic trends and outs forward a consistent set of projections for occount balances. Coverage is provided for all OECD  Votre abonnement vous permet d'accéder à toutes les versions en ligne

### ACHETER CE LIVRE

CITER CET OUVRAGE

ENVOYER CETTE PAGE

Auteurs OCDE

21 May 2019

227 pages

### **Statistiques**

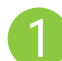

Rechercher des statistiques :

Cette barre de recherche fournit des résultats puisés dans le contenu statistique. Les résultats apparaîtront dans le même format que celui indiqué à la page 7

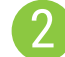

### Bases de données :

- Cliquez sur "Extract data from across datasets' pour accéder à la plate-forme OECD.Stat afin effectuer une recherche transversale dans les bases de données statistiques interactives de l'OCDE.
- Accédez directement à base de données spécifique en cliquant sur son titre dans le menu déroulant ci-dessous.

### Indicateurs

- Cliquez sur 'Country Statistical Profiles' pour afficher une liste de pays donnant accès à une sélection de données statistiques clés par pays.
- Vous pouvez cliquer directement sur un indicateur dans le menu déroulant ci-dessous pour accéder à sa page vous donnant accès aux tableaux, graphiques, définition et contenus connexes.

Séries de livres statistiques :

Cliquez sur un titre de publication dans la liste du menu déroulant cidessous pour accéder à une «série de livres statistiques».

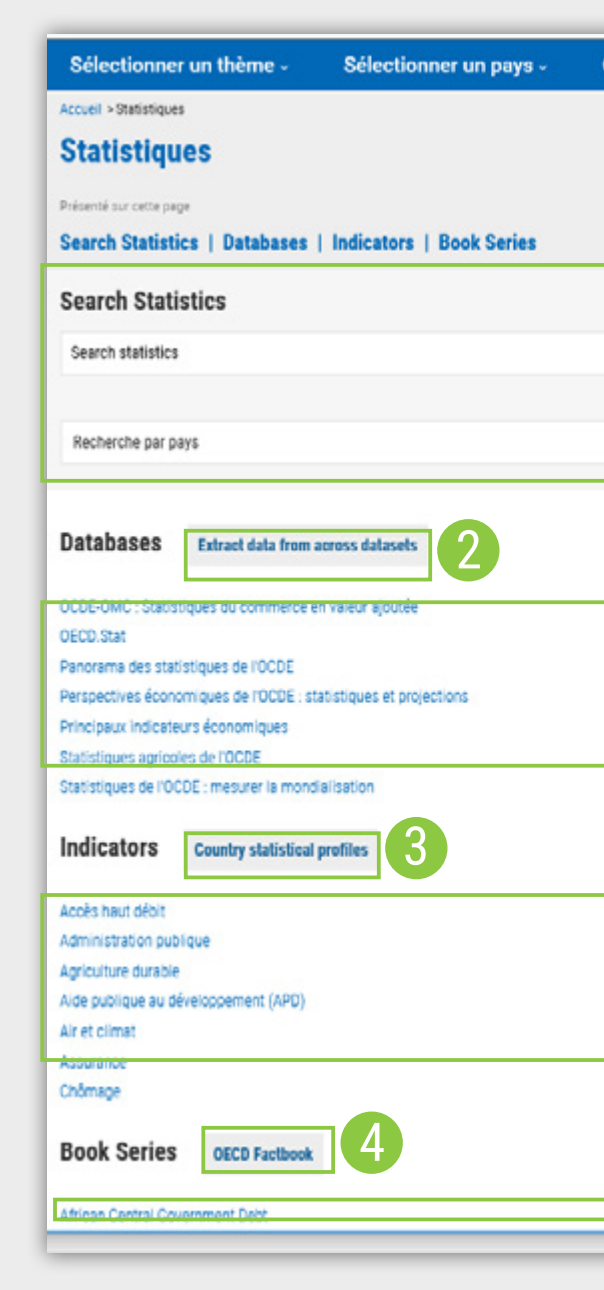

| Combiner thème(s) et pays -                                                                                                    | Catalogue -                                                                                                    | Statistiques |   |
|----------------------------------------------------------------------------------------------------|----------------------------------------------------------------------------------------------------|--------------|---|
|                                                                                                    |                                                                                                    |              |   |
| م<br>۲                                                                                                    |                                                                                                    |              |   |
|                                                                                                    |                                                                                                    |              |   |
| Statistiques de l'OCDE sur les migration<br>Statistiques de l'OCDE sur les pensions<br>Statistiques de l'OCDE sur les prestatio<br>Statistiques de l'OCDE sur les télécomn<br>Statistiques de l'OCDE sur l'investissen<br>Statistiques de l'OCDE sur l'investissen | ns internacionales<br>s<br>sins et questions sociales<br>munications et l'internet<br>nent direct international<br>é nar prochét |              | 2 |
| Statistiques fiscales de l'OCDE                                                                                                    |                                                                                                    |              | 1 |
| Investissement direct international (IDI<br>Jeunes et le marché du travail<br>Masse monétaire<br>Migration<br>Niveaux de formation                                                                                                    | 0                                                                                                    |              |   |
| Pensions                                                                                                    |                                                                                                    |              |   |
| Danarama da la caniété                                                                                                    |                                                                                                    |              |   |
|                                                                                                    |                                                                                                    |              | - |

## Utiliser les bases de données

- Après avoir sélectionné une base de données depuis la page Statistiques, les informations sur la base de donnée apparaîssent proposant un bref résumé, la liste des datasets, les titres associés et un accès aux archives le cas échéant.

Cliquez sur l'icône rose DATA dans la liste des datasets pour afficher les vues interactives dans l'environnement OECD.Stat.

Dans l'interface OECD.Stat, les tableaux peuvent être personnalisés, exportés et la base de données d'origine citée. Tous les datasets associés seront listés colonne de gauche, suivis d'accès directs aux différents types de contenus associés.

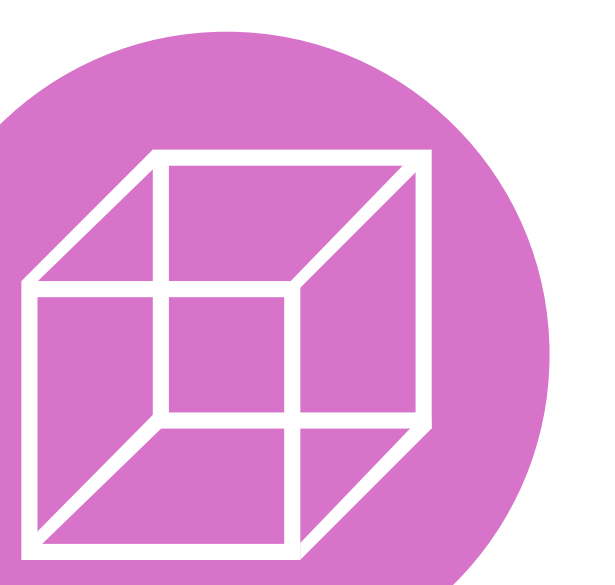

| Databases                      | Extract data from across datasets              |
|--------------------------------|------------------------------------------------|
| OCDE-OMC . Statis<br>OECD.Stat | tiques du commerce en valeur ajoutée           |
| Panorama des stat              | istiques de l'OCDE                             |
| Perspectives écono             | miques de l'OCDE : statistiques et projections |
| Principaux indicate            | urs économiques                                |
| Statistiques agricol           | les de l'OCDE                                  |
| Statistiques de l'00           | DE : mesurer la mondialisation                 |

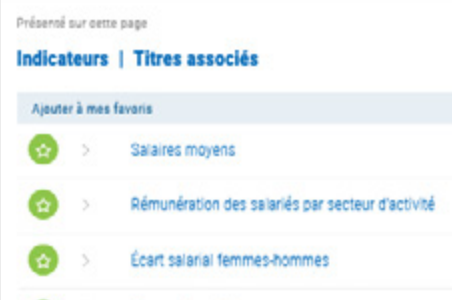

| Databases                                                                                                    | Extract data                                                                                               | from across datasets                                                                                        | <u> </u>    | Salaires                                                                                                    |                                                                                                    |                                                                                                    |                                                                                                    |                                                                                                    |                                                                                                    |                                                                                                    |                                                                                                    |                                                                                                    |                                                                                                    |                                                                                                    |
|----------------------------------------------------------------------------------------------------|----------------------------------------------------------------------------------------------------|----------------------------------------------------------------------------------------------------|-------------|----------------------------------------------------------------------------------------------------|----------------------------------------------------------------------------------------------------|----------------------------------------------------------------------------------------------------|----------------------------------------------------------------------------------------------------|----------------------------------------------------------------------------------------------------|----------------------------------------------------------------------------------------------------|----------------------------------------------------------------------------------------------------|----------------------------------------------------------------------------------------------------|----------------------------------------------------------------------------------------------------|----------------------------------------------------------------------------------------------------|----------------------------------------------------------------------------------------------------|
| OCDE-OMC : Statist<br>OECD:Stat<br>Panorama des stat<br>Perspectives écono<br>Principaux indicate<br>Statistiques agricol<br>Statistiques de l'OC                                                                                            | tiques du comm<br>istiques de l'OC<br>amiques de l'OC<br>urs économiqu<br>les de l'OCDE<br>DE : mesurer la | nerce en valeur ajoutée<br>IDE<br>IDE : statistiques et proje<br>es<br>mondialication                       | ctions      | Oardiffes       Image: Source of the second of the second o |                                                                                                    |                                                                                                    |                                                                                                    |                                                                                                    |                                                                                                    |                                                                                                    |                                                                                                    |                                                                                                    | roeme page<br>privoue au flux RSS                                                                                                    |                                                                                                    |
| Principaux                                                                                                    | indicateu                                                                                                  | ırs économiqu                                                                                               | les         | https://doi.org/10.1787/804000       Présené sur cette page       Indicateurs   Titres as       Ajouter à mes favoris       Solo >       Salaires mo       Solo >       Rémunération       Solo >       Solo >       Écart salario                                                                                                    | sociés<br>yens<br>on des salariés ;<br>il femmes-homi                                                                                                    | oar secteur d'ac<br>nes                                                                                                    | ovité                                                                                                  |                                                                                                    |                                                                                                    |                                                                                                    | j.                                                                                                    | 3012<br>1+432:74                                                                                                    | 2                                                                                                    | Clequez pour accéder<br>2<br>Change Consul(ES<br>Consul(ES<br>Consul(ES<br>Consul(ES<br>Consul(ES<br>Consul(ES<br>Consul(ES |
| 2074-403X DOI: 10.1                                                                                                    | 1787/mei-data-fr                                                                                           |                                                                                                    |             |                                                                                                    |                                                                                                    |                                                                                                    |                                                                                                    |                                                                                                    |                                                                                                    |                                                                                                    |                                                                                                    |                                                                                                    |                                                                                                    |                                                                                                    |
| les thèmes                                                                                                    |                                                                                                    | Balance des paie                                                                                            | ements MPB6 |                                                                                                    |                                                                                                    |                                                                                                    |                                                                                                    |                                                                                                    |                                                                                                    |                                                                                                    |                                                                                                    |                                                                                                    |                                                                                                    |                                                                                                    |
| les paiements MPB                                                                                                    | 6                                                                                                    | Personnaliser                                                                                               | Exporter *  | Graphiques 🔻 🤱 Mes republier                                                                                                    | * Dow                                                                                                    | cette hase de l                                                                                                    | tonolos *                                                                                              |                                                                                                    |                                                                                                    |                                                                                                    |                                                                                                    |                                                                                                    |                                                                                                    |                                                                                                    |
| e des paiements MPB6                                                                                                    | 6 0                                                                                                    | Car r crackinansci                                                                                          | Caponer ·   | orializadarea 🖸 mes reductes                                                                                                    | - Cale                                                                                                    | Cette Dabe de l                                                                                                    |                                                                                                    |                                                                                                    |                                                                                                    | _                                                                                                    |                                                                                                    | _                                                                                                    |                                                                                                    |                                                                                                    |
| e des transactions cour                                                                                                    | rantes                                                                                                    |                                                                                                    |             |                                                                                                    | + Sujet                                                                                                    | Compte des                                                                                                    | transactions                                                                                           | courantes, s                                                                                          | olde                                                                                                |                                                                                                    |                                                                                                    |                                                                                                    |                                                                                                    |                                                                                                    |
| e des transactions cour                                                                                                    | rances %                                                                                                   |                                                                                                    |             |                                                                                                    | + Mesure                                                                                                    | Monnaie nat                                                                                                    | tionale conve                                                                                          | rtie en dollars                                                                                       | s, corrigée de                                                                                      | es variations                                                                                           | saisonnières                                                                                              | <ul> <li>Image: A set of the set of the</li></ul> |                                                                                                    |                                                                                                    |
| dar biene                                                                                                    |                                                                                                    |                                                                                                    |             |                                                                                                    |                                                                                                    | And the second second se |                                                                                                    |                                                                                                    |                                                                                                    |                                                                                                    |                                                                                                    |                                                                                                    |                                                                                                    |                                                                                                    |
| T OCS DICHS                                                                                                    |                                                                                                    |                                                                                                    |             |                                                                                                    | + Fréquence                                                                                                    | Trimestrielle                                                                                                    |                                                                                                    |                                                                                                    |                                                                                                    |                                                                                                    |                                                                                                    |                                                                                                    |                                                                                                    |                                                                                                    |
| tions de biens                                                                                                    |                                                                                                    |                                                                                                    |             |                                                                                                    | + Fréquence                                                                                                    | Trimestrielle<br>T1-2017                                                                                                    | T2-2017                                                                                                | T3-2017                                                                                               | T4-2017                                                                                             | T1-2018                                                                                                 | T2-2018                                                                                                   | T3-2018                                                                                                    | T4-2018                                                                                                    |                                                                                                    |
| tions de biens<br>tions de biens                                                                                                    |                                                                                                    |                                                                                                    |             |                                                                                                    | + Fréquence<br>+ Temps                                                                                                    | Trimestrielle<br>T1-2017                                                                                                    | T2-2017                                                                                                | T3-2017                                                                                               | T4-2017                                                                                             | T1-2018                                                                                                 | T2-2018                                                                                                   | T3-2018                                                                                                    | T4-2018                                                                                                    |                                                                                                    |
| tions de biens<br>tions de biens<br>e des services                                                                                                    |                                                                                                    | +: Pays                                                                                                    |             | Unité                                                                                                    | + Fréquence<br>+ Temps                                                                                                    | Trimestrielle<br>T1-2017                                                                                                    | T2-2017                                                                                                | T3-2017                                                                                               | T4-2017                                                                                             | T1-2018                                                                                                 | T2-2018                                                                                                   | T3-2018                                                                                                    | T4-2018                                                                                                    |                                                                                                    |
| tions de biens<br>tions de biens<br>tions de biens<br>des services<br>des services                                                                                                    |                                                                                                    | + Pays<br>Australie                                                                                         |             | <b>Unité</b><br>Dollar des États-Unis,                                                                                                    | + Fréquence<br>+ Temps<br>Millions                                                                                                    | Trimestrielle<br>T1-2017<br>▲ ♥<br>-5 364.0                                                                                                    | T2-2017<br>▲ ▼<br>-8 054.8                                                                             | T3-2017<br>▲▼<br>-10 036.7                                                                            | T4-2017<br>▲ ▼<br>-12 045.6                                                                         | T1-2018                                                                                                 | T2-2018                                                                                                   | -7 413.2                                                                                                    | T4-2018<br>▲ ▼<br>-4 538.4                                                                                                    |                                                                                                    |
| tions de biens<br>tions de biens<br>tions de biens<br>e des services<br>des services<br>tions de services                                                                                                    |                                                                                                    | + Pays<br>Australie<br>Autriche                                                                             |             | <b>Unité</b><br>Dollar des États-Unis,<br>Dollar des États-Unis,                                                                                                    | + Fréquence<br>+ Temps<br>Millions 0<br>Millions 0                                                                                                    | T1-2017                                                                                                    | 12-2017<br>▲ ▼<br>-8 054.8<br>2 217.9                                                                  | T3-2017                                                                                               | T4-2017<br>▲ ▼<br>-12 045.6<br>2 804.0                                                              | T1-2018<br>▲ ▼<br>-8 221.5<br>3 157.5                                                                   | T2-2018<br>▲ ▼<br>-8 998.8<br>2 776.0                                                                     | T3-2018<br>▲ ▼<br>-7 413.2<br>2 933.9                                                                                                    | T4-2018<br>▲ ▼<br>-4 538.4<br>1 784.6                                                                                                    |                                                                                                    |
| tions de biens<br>tions de biens<br>e des services<br>des services<br>tions de services<br>s, exportations, en % d                                                                                                    | 365                                                                                                    | + Pays<br>Australie<br>Autriche<br>Belgique                                                                 |             | <b>Unité</b><br>Dollar des États-Unis,<br>Dollar des États-Unis,<br>Dollar des États-Unis,                                                                                                    | + Fréquence<br>+ Temps<br>Millions 0<br>Millions 0<br>Millions 0                                                                                                   | Trimestrielle<br>T1-2017<br>▲ ▼<br>-5 364.0<br>9 800.4<br>696.9                                                                                                    | 12-2017<br>▲ ▼<br>-8 054.8<br>2 217.9<br>345.2                                                         | T3-2017<br>▲ ▼<br>-10 036.7<br>2 230.3<br>1 627.9                                                     | T4-2017<br>▲ ▼<br>-12 045.6<br>2 804.0<br>908.0                                                     | T1-2018<br>▲ ♥<br>-8 221.5<br>3 157.5<br>479.9                                                          | 12-2018<br>-8 998.8<br>2 776.0<br>-2 163.4                                                                | T3-2018<br>▲ ▼<br>-7 413.2<br>2 933.9<br>-2 452.3                                                                                                    | T4-2018<br>▲ ▼<br>-4 538.4<br>1 784.6<br>-2 735.3                                                                                                    |                                                                                                    |
| r des biens<br>tions de biens<br>tions de biens<br>des services<br>des services<br>tions de services<br>s, exportations, en % d<br>tions courantes                                                                                           | les                                                                                                    | + Pays<br>Australie<br>Autriche<br>Belgique<br>Canada                                                       |             | Unité<br>Doltar des États-Unis,<br>Doltar des États-Unis,<br>Doltar des États-Unis,<br>Doltar des États-Unis,                                                                                                    | + Fréquence<br>+ Temps<br>Millons<br>Millons<br>Millons<br>Millons<br>Millons<br>O<br>Millons<br>O                                                                 | Trimestrielle<br>T1-2017<br>▲ ♥<br>5 364.0<br>900.4<br>696.9<br>-9 892.7                                                                                                    | T2-2017<br>▲ ▼<br>-8 054.8<br>2 217.9<br>345.2<br>-10 378.7                                            | T3-2017<br>▲ ▼<br>-10 036.7<br>2 230.3<br>1 627.9<br>-13 412.7                                        | T4-2017<br>▲ ▼<br>-12 045.6<br>2 804.0<br>908.0<br>-12 801.9                                        | T1-2018<br>▲ ♥<br>-8 221 5<br>3 157.5<br>479.9<br>-12 943.5                                             | T2-2018<br>▲ ▼<br>-8 998.8<br>2 776.0<br>-2 163.4<br>-11 907.7                                            | T3-2018<br>▲ ▼<br>-7 413 2<br>2 933 9<br>-2 452 3<br>-7 775.5                                                                                                    | T4-2018<br>A V<br>-4 538.4<br>1 784.6<br>-2 735.3<br>-12 570.8                                                                                           |                                                                                                    |
| r des debiens<br>titons de biens<br>titons de biens<br>e des services<br>des services<br>titons de services<br>s, exportations, en % d<br>tons couranties<br>s, exportations, en % d<br>ces                                                  | des<br>des biens                                                                                           | + Pays<br>Austratie<br>Autriche<br>Belgique<br>Canada<br>Chill                                              |             | Unité<br>Dollar des États-Unis,<br>Dollar des États-Unis,<br>Dollar des États-Unis,<br>Dollar des États-Unis,<br>Dollar des États-Unis,                                                                                                    | Hillons     Millons     Millons     Millons     Millons     Millons     Millons     Millons     Millons     Millons                                                | Trimestrielle<br>T1-2017<br>▲ ♥<br>-5 364.0<br>9 00.4<br>696.9<br>-9 892.7<br>-2 238.3                                                                                                    | 12-2017<br>▲ ¥<br>-8 054.8<br>2 217.9<br>345.2<br>-10 378.7<br>-1 837.0                                | T3-2017<br>▲ ▼<br>-10 036.7<br>2 230.3<br>1 627.9<br>-13 412.7<br>-924.7                              | T4-2017<br>▲ ▼<br>-12 045.6<br>2 804.0<br>908.0<br>-12 801.9<br>-964.6                              | T1-2018<br>▲ ♥<br>-8 221.5<br>3 157.5<br>479.9<br>-12 943.5<br>-1 205.0                                 | T2-2018<br>▲ ▼<br>-8 998.8<br>2 776.0<br>-2 163.4<br>-11 907.7<br>-2 484.6                                | T3-2018<br>▲ ▼<br>-7 413.2<br>2 933.9<br>-2 452.3<br>-7 775.5<br>-2 436.0                                                                                                    | T4-2018<br>▲ ▼<br>-4 538.4<br>1 784.6<br>-2 735.3<br>-12 570.8<br>-3 031.7                                                                               |                                                                                                    |
| e des dens<br>ditons de biens<br>ditons de biens<br>e des services<br>des services<br>des services<br>s, exportations, en % o<br>tions courantes<br>s, exportations, en % o<br>ces<br>s importations, en % o                                 | des<br>des biens<br>des                                                                                    | + Pays<br>Austratie<br>Autriche<br>Belgique<br>Canada<br>Chill<br>République tchèque                        |             | Unité<br>Dollar des États-Unis,<br>Dollar des États-Unis,<br>Dollar des États-Unis,<br>Dollar des États-Unis,<br>Dollar des États-Unis,<br>Dollar des États-Unis,                                                                                                    | + Fréquence<br>+ Temps<br>Millons 0<br>Millons 0<br>Millons 0<br>Millons 0<br>Millons 0<br>Millons 0                                                               | Tirrestriete<br>T1-2017<br>▲ ▼<br>-5 364.0<br>980.4<br>696.9<br>-9 892.7<br>-2 238.3<br>1 118.0                                                                                                    | T2-2017<br>▲ ▼<br>-8 054.8<br>2 217.9<br>345.2<br>-10 378.7<br>-1 837.0<br>1 002.4                     | T3-2017<br>▲ ▼<br>-10 036.7<br>2 230.3<br>1 627.9<br>-13 412.7<br>-924.7<br>761.9                     | 14-2017<br>▲ ♥<br>-12 045.6<br>2 804.0<br>908.0<br>-12 801.9<br>-964.6<br>639.9                     | T1-2018<br>▲ ♥<br>-8 221.5<br>3 157.5<br>479.9<br>-12 943.5<br>-1 205.0<br>-1 721.0                     | T2-2018<br>▲ ▼<br>-8 998.8<br>2 776.0<br>-2 163.4<br>-11 907.7<br>-2 484.6<br>1 346.5                     | -7 413.2<br>2 933.9<br>-2 452.3<br>-7 775.5<br>-2 436.0<br>-87.3                                                                                                    | T4-2018<br>▲ ▼<br>-4 538.4<br>1 784.6<br>-2 735.3<br>-12 570.8<br>-3 031.7<br>1 064.5                                                                    |                                                                                                    |
| e des biens<br>titons de biens<br>tidons de biens<br>é des services<br>des services<br>tions de services<br>s, exportations, en % d<br>tions courantes<br>s, importations, en % d<br>tons courantes                                          | des<br>des biens<br>des                                                                                    | + Pays<br>Australie<br>Autriche<br>Belgique<br>Canada<br>Chill<br>République tchèque<br>Danemark            |             | Unité<br>Dollar des États-Unis,<br>Dollar des États-Unis,<br>Dollar des États-Unis,<br>Dollar des États-Unis,<br>Dollar des États-Unis,<br>Dollar des États-Unis,<br>Dollar des États-Unis,                                                                                                    | + Fréquence<br>+ Temps<br>Millons 0<br>Millons 0<br>Millons 0<br>Millons 0<br>Millons 0<br>Millons 0<br>Millons 0                                                  | Tirrestilete<br>T1-2017<br>▲ ♥<br>-5 364.0<br>980.4<br>696.9<br>-9 892.7<br>-2 238.3<br>1 118.0<br>7 545.7                                                                                                    | T2-2017<br>▲ ▼<br>-8 054.8<br>2 217.9<br>345.2<br>-10 378.7<br>-1 837.0<br>1 002.4<br>7 035.5          | T3-2017<br>A V<br>-10 036.7<br>2 230.3<br>1 627.9<br>-13 412.7<br>-924.7<br>761.9<br>6 163.4          | T4-2017<br>▲ ♥<br>-12 045 6<br>2 804.0<br>908.0<br>-12 801.9<br>-964.6<br>639.9<br>5 363.7          | T1-2018<br>▲ ▼<br>-8 221.5<br>3 157.5<br>479.9<br>-12 943.5<br>-1 205.0<br>-1 721.0<br>5 030.1          | T2-2018<br>▲ ▼<br>-8 998.8<br>2 776.0<br>-2 163.4<br>-11 907.7<br>-2 484.6<br>1 346.5<br>3 515.8          | -7 413.2<br>2 933.9<br>-2 452.3<br>-7 775.5<br>-2 436.0<br>-87.3<br>5 609.3                                                                                                    | T4-2018           ▲ ▼           -4 538.4           1 784.6           -2 735.3           -12 570.8           -3 031.7           1 064.5           5 971.5 |                                                                                                    |
| e des biens<br>titons de biens<br>titons de biens<br>e des services<br>des services<br>s, exportations, en % o<br>ces<br>s, importations, en % o<br>tons courantes<br>s, importations, en % of<br>tons courantes<br>s, importations, en % of | des<br>des biens<br>des<br>biens                                                                           | + Pays<br>Australie<br>Autriche<br>Belgique<br>Canada<br>Chili<br>République tchèque<br>Danemark<br>Estonie |             | Unité<br>Dollar des États-Unis,<br>Dollar des États-Unis,<br>Dollar des États-Unis,<br>Dollar des États-Unis,<br>Dollar des États-Unis,<br>Dollar des États-Unis,<br>Dollar des États-Unis,<br>Dollar des États-Unis,                                                                                                    | Hilons     Millons     Millons     Millons     Millons     Millons     Millons     Millons     Millons     Millons     Millons     Millons     Millons     Millons | Tirrestilete<br>T1-2017<br>▲ ▼<br>-5 364.0<br>980.4<br>696.9<br>-9 892.7<br>-2 238.3<br>1118.0<br>7 545.7<br>272.8                                                                                                    | T2-2017<br>▲ ▼<br>-8 054.8<br>2 217.9<br>345.2<br>-10 378.7<br>-1 837.0<br>1 002.4<br>7 035.5<br>103.4 | T3-2017<br>▲ ▼<br>-10 036.7<br>2 230.3<br>1 627.9<br>-13 412.7<br>-924.7<br>761.9<br>6 163.4<br>196.1 | T4-2017<br>▲ ▼<br>-12 045.6<br>2 804.0<br>988.0<br>-12 801.9<br>-964.6<br>639.9<br>5 363.7<br>274.9 | T1-2018<br>▲ ▼<br>-8 221.5<br>3 157.5<br>479.9<br>-12 943.5<br>-1 205.0<br>-1 721.0<br>5 030.1<br>263.3 | T2-2018<br>▲ ♥<br>-& 998.8<br>2 776.0<br>-2 163.4<br>-11 907.7<br>-2 484.6<br>1 346.5<br>3 515.8<br>168.2 | T3-2018<br>▲ ▼<br>-7 413.2<br>2 933.9<br>-2 452.3<br>-7 775.5<br>-2 436.0<br>-87.3<br>5 609.3<br>-20.9                                                                                                    | T4-2018<br>▲ ▼<br>-4 538.4<br>1 784.6<br>-2 735.3<br>-12 570.8<br>-3 031.7<br>1 064.5<br>5 971.5<br>169.7                                                |                                                                                                    |

# Utiliser les Indicateurs et les Collections

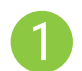

14

Cliquez sur l'icône de données violette pour afficher les données présentées sous forme de graphique, de carte ou de tableau.

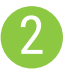

La sélection présentée est surlignée en gris dans le menu de gauche. Les paramètres sous la visualisation permettent d'en personnaliser la présentation.

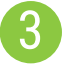

Utilisez la barre d'outils en haut à droite pour télécharger les données et partager votre visualisation. \*

\* N'hésitez pas à nous taguer @OECD\_Pubs, Twitter ou OECD Publications sur Facebook et LinkedIn!

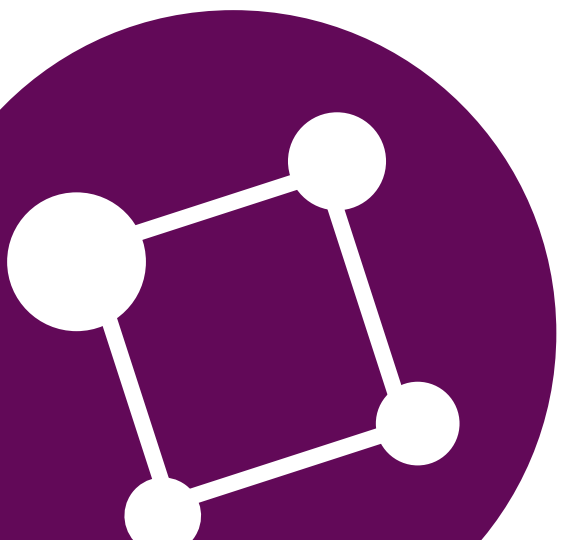

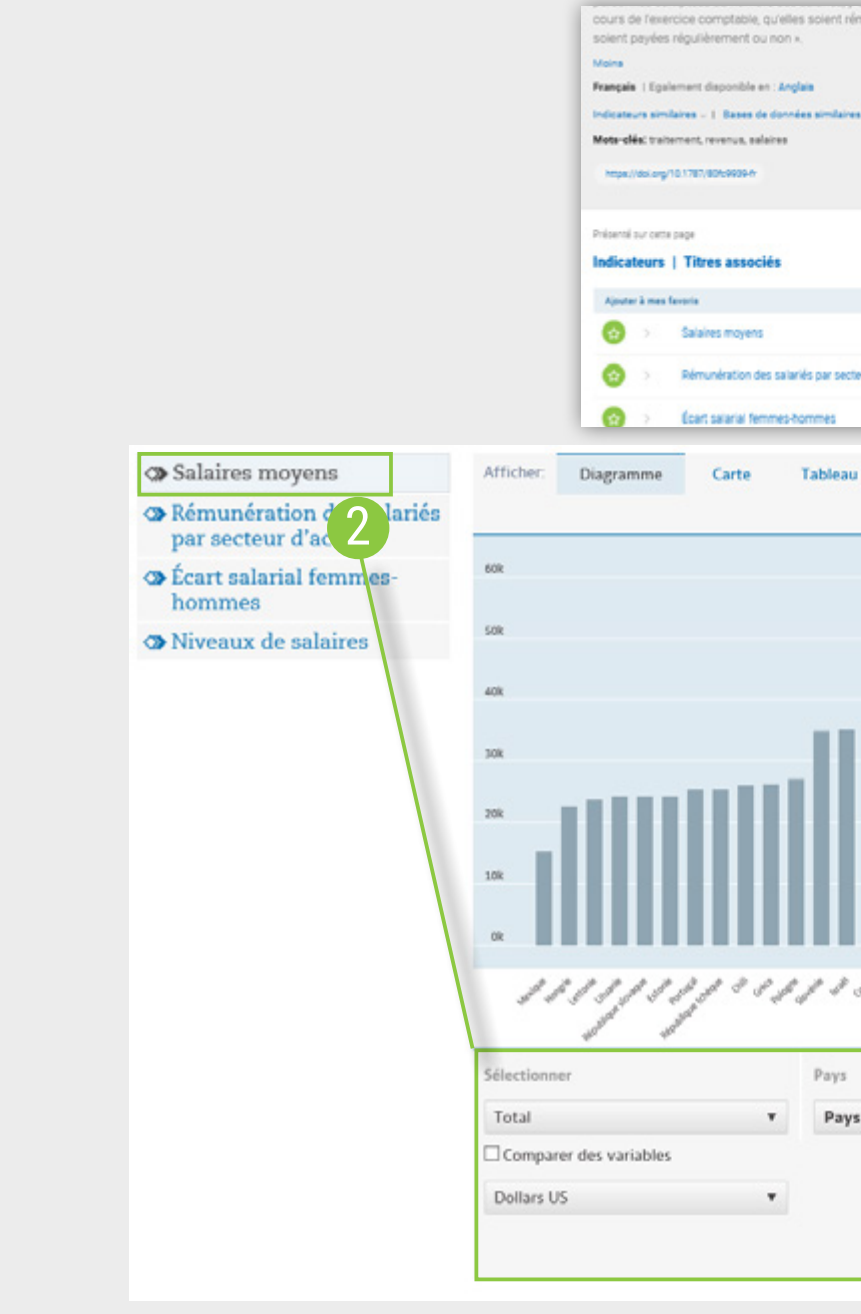

\_\_\_\_\_ cours de l'exercice comotable qu'elles scient rémunénées sur une base horaire à la production ou à la pièce et qu'elles Rémunération des salariés par secteur d'activité Tableau télécharger • 4 Mon pêle-mêle v Période Pays Pays sélectionnés (7) annuelle trimestrielle mensuelle w. dernières données disponibles 2014 - 2017 <